## Adding General Clinical Notes in axiUm

1. In the EHR module- Tx History tab

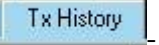

2. Hit the **Add Note** button General note.

Code

To choose a specific note guide for a discipline, hit the ellipsis button next to Code

and double click on the note code or hit the down arrow button so that it appears in the bottom of the window.

| <ul> <li>UGEN</li> <li>UGOD</li> <li>UGPE</li> <li>UGREMPR</li> </ul> | Undergraduate Endodontics APPOINTED FOR: CHIEF COMPLAINT: MED HX REVIEW:SYSTEMIC ILLNESSE<br>Undergraduate Oral diagnosis- Comprehensive Exam CHIEF COMPLAINT: BP: PULSE: ALLER<br>Undergraduate Periodontics APPOINTED FOR: choose one comprehensive perio examsc/rp1 moni<br>Undergraduate Removable Prosthodontics APPOINTED FOR: CHIEF COMPLAINT: MED HX REVIEW: SYSTE |
|-----------------------------------------------------------------------|----------------------------------------------------------------------------------------------------|
| ■ UGNEST                                                              |                                                                                                    |
|                                                                       |                                                                                                    |
| Sclocted Commente:                                                    |                                                                                                    |
| UGREST                                                                | Undergraduate Restorative APPOINTED FOR: CHIEF COMPLAINT: MED HX REVIEW: SYSTEMIC ILLNESSE                                                                                                    |

The note guide (IN CAPS) will now appear and text can be added. Hit Add New to Save.

| General Note - TRAINING, Patient 11                                                                                                    |                                                 |        |
|----------------------------------------------------------------------------------------------------|-------------------------------------------------|--------|
| Site     3     Select tooth site from drop down menu     User     Hansel, Kathryn       Date     02/07/2014     Seq#     0     Appr. User                                                 |                                                 |        |
| Undergraduate Restorative<br>APPOINTED FOR:<br>CHIEF COMPLAINT:<br>MED HX REVIEW: SYSTEMIC ILLNESSES, ALLERGIES, MEDS (DRUG, DOSAGE, FREQUENCY, FOR-)<br>ORAL CANCER EXAM FINDINGS:       | ▲ Code                                          | UGREST |
| REASON FOR VISIT:(EX: MO CARIES #3 OR #3 CROWN AND REASON, I.E.SURVEYED, EXISITNG LARGE REST, ETC.)                                                                                       | ∃                                               |        |
| TX:<br>(ANESTHETIC (IN MG), RD, TOOTH #, SURFACES,MATERIAL)<br>Has medical history been signed by the patient?<br>(If Sig Required pink button displays, pt must sign electronically now) |                                                 |        |
| NEXT VISIT: PROCEDURE AND ESTIMATED FEE PATIENT INFORMED?                                                                                                    | Please swipe to add a note for a different user |        |
| Add New Modify Cancel                                                                                                    |                                                 |        |

| Kathy Hansel |  |
|--------------|--|
| 05/2018      |  |

504.941.8139